# SMART PHONE CONTROL KIT AND APP

## **QUICK SETUP GUIDE**

#### DOMINATOR SMART GARAGE ACCESS

The Smart Phone Control Kit works via your home's WiFi network. Initial set up involves linking your phone app, smart hub and device (e.g. garage door opener) to your home network so that you can reliably operate your door from the app.

This user guide will show you the steps required to get you started.

#### **BEFORE YOU START:**

- 1. Have your garage door opener or device operational & know your WiFi password.
- 2. Place Smart Hub within range of your home WiFi router.
- 3. Connect Smart Hub to power.
- Download the Dominator App. (Scan one of the QR codes below.)
- 5. Click on "Get Started" & follow the steps.

#### DOWNLOAD THE APP:

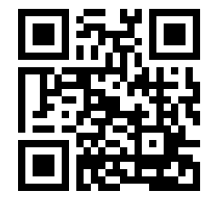

Scan QR code to download the Dominator App for iOS devices.

dominator.co.nz/ios/

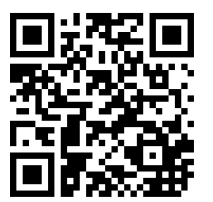

Google Play

Scan QR code to download the Dominator App for android devices.

dominator.co.nz/android/

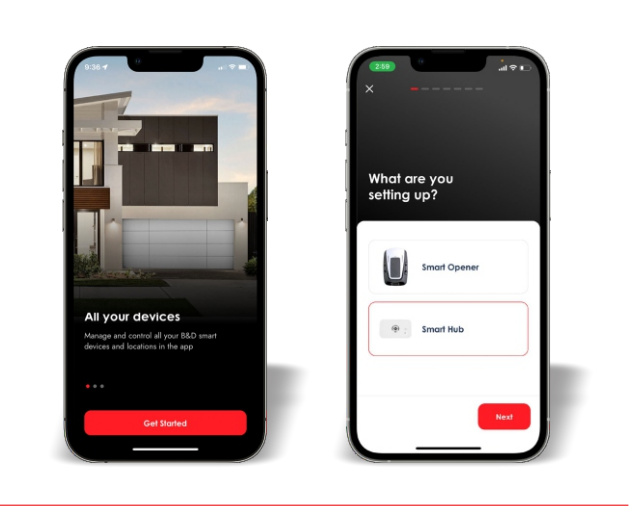

0

#### SMART HUB SETUP GUIDE SMART PHONE APP

Page 1

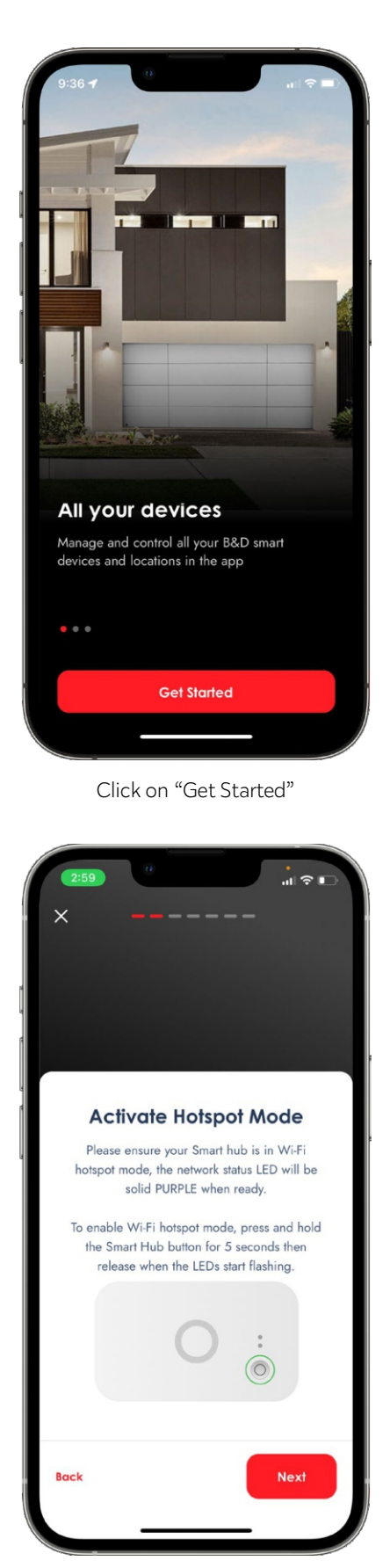

Enable Hotspot – hold down the Hub button for 5 seconds, release when the LEDs flash, wait for the button to have a solid purple light. Click on "Next"

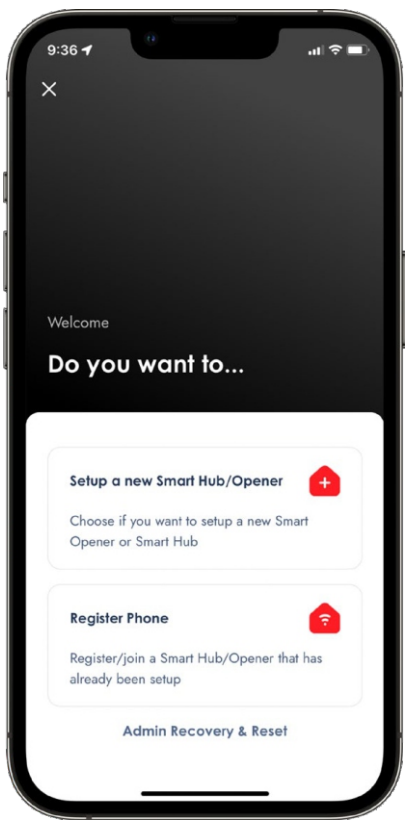

Click on "Setup a new Smart Hub/Opener"

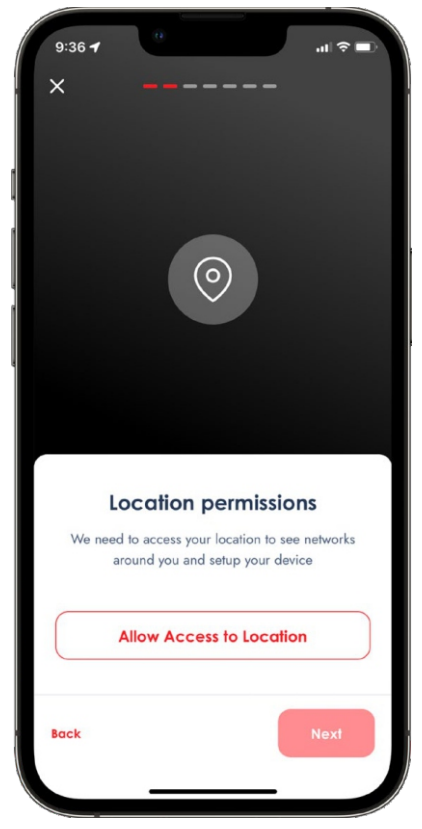

Click on "Allow Access to Location"

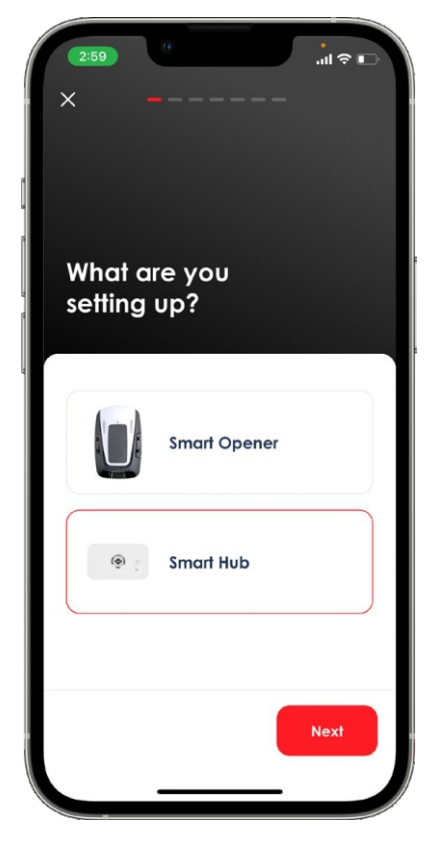

Click on "Smart Hub"

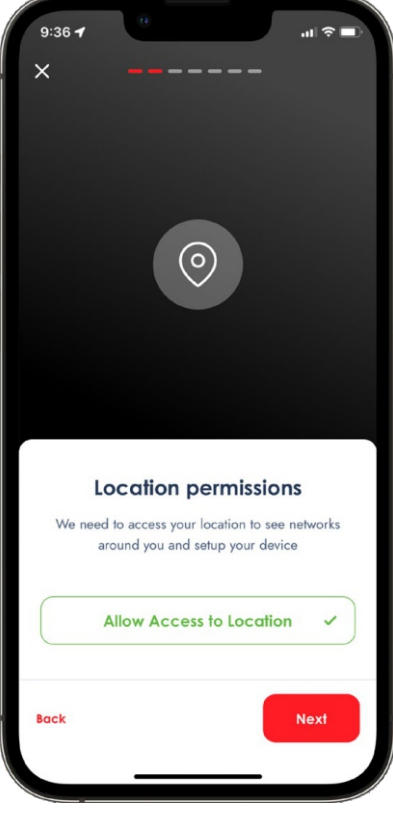

Click on "Next"

# SMART HUB SETUP GUIDE

SMART PHONE APP

Page 2

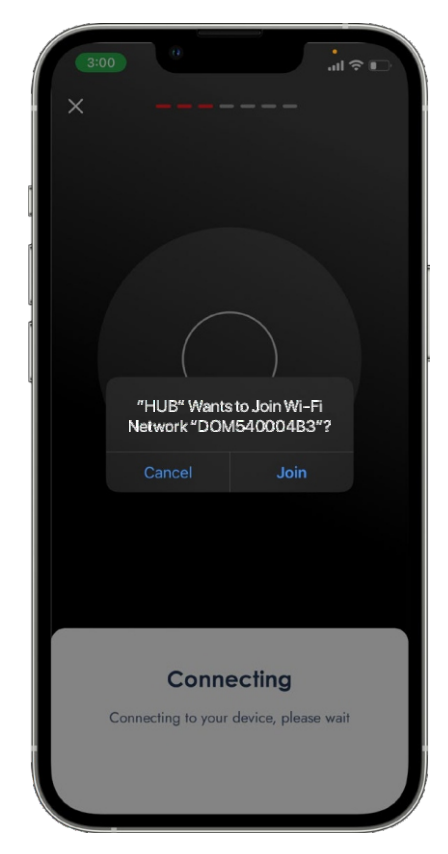

The hub will now connect to your phone app - press join

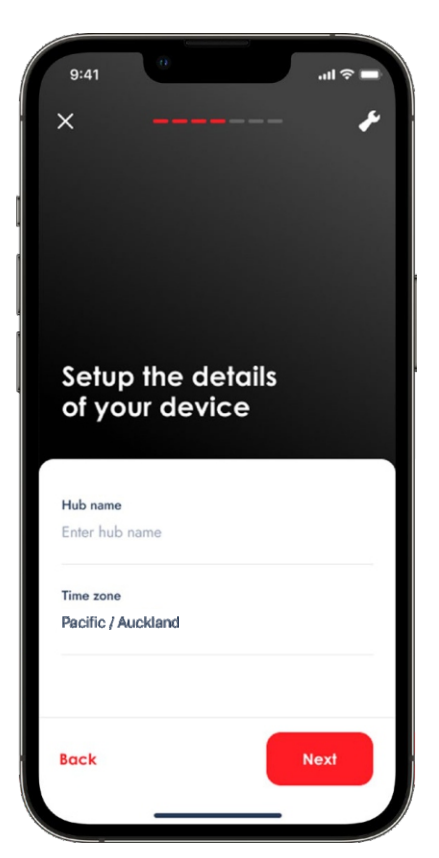

Setup the details on your device Click on "Next"

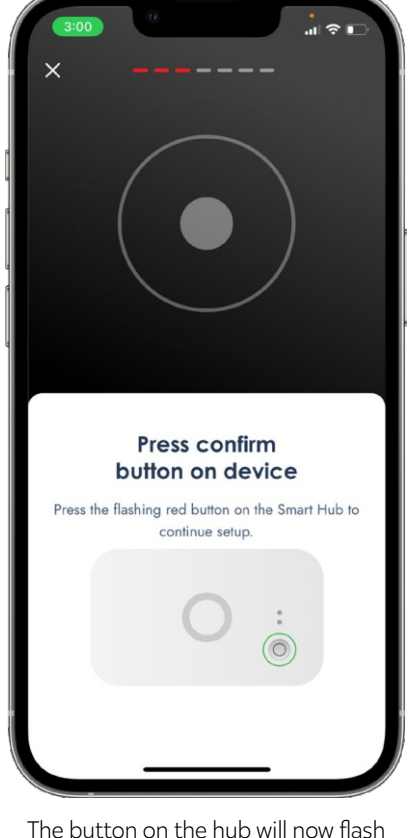

The button on the hub will now flash – press it to continue

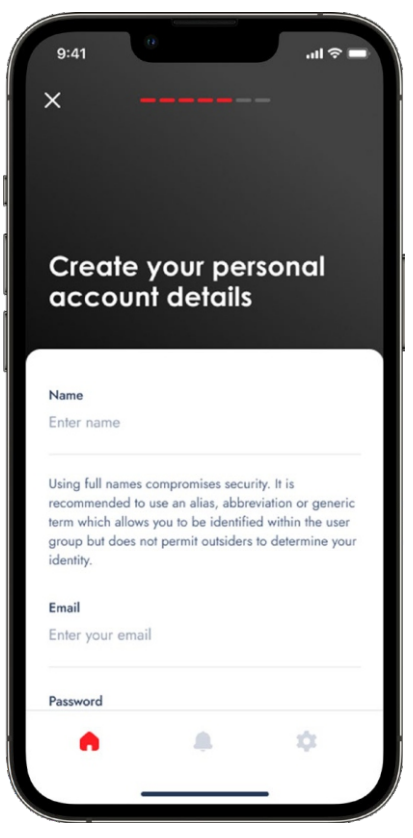

Complete your details

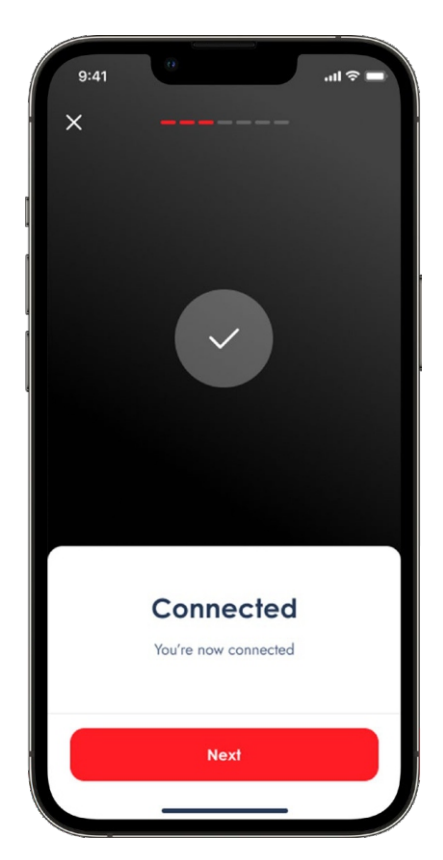

You are now connected

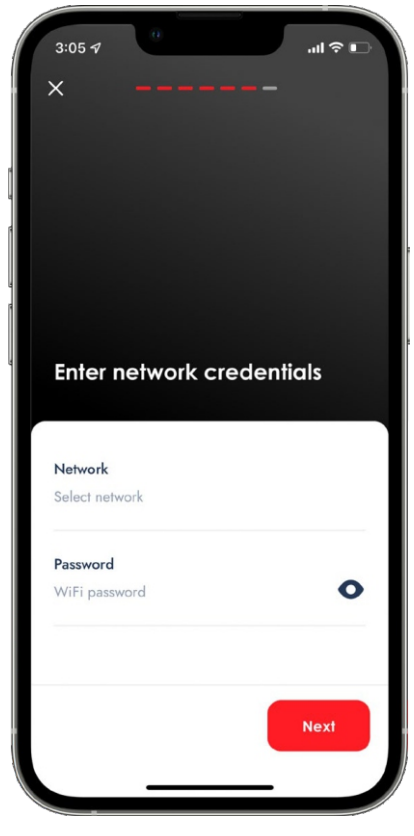

Enter your WiFi network details

# SMART HUB SETUP GUIDE

SMART PHONE APP

Page 3

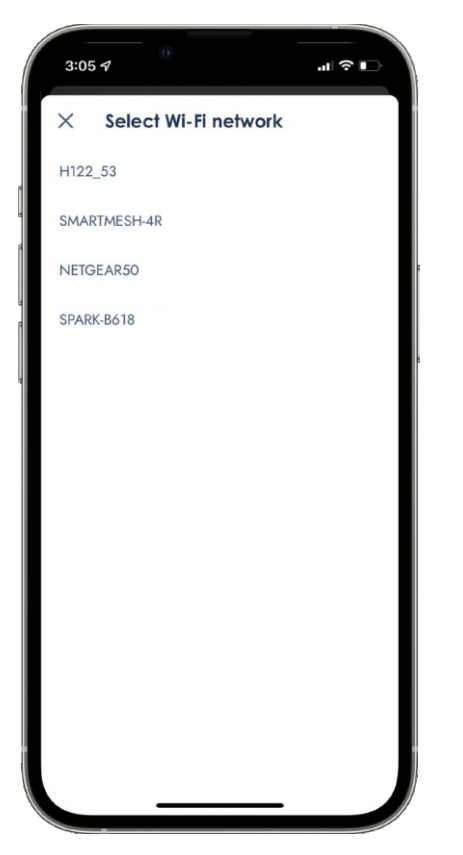

Select your WiFi network – this needs to be a 2.4Ghz network

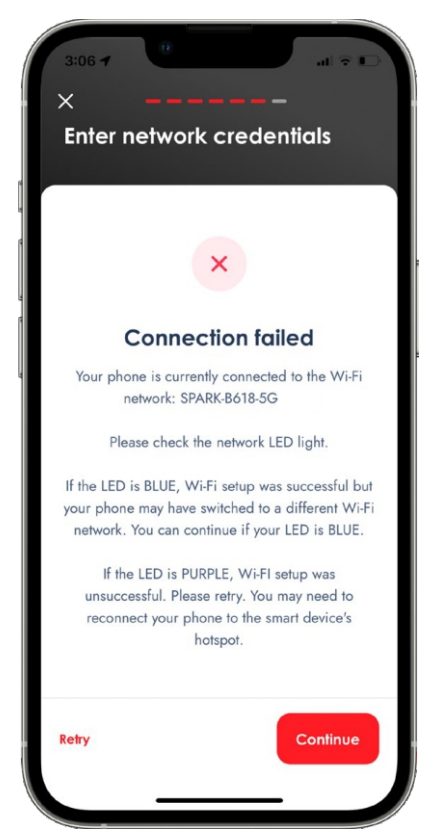

Note: If your home has multiple WiFi networks and your phone reconnects to a different network to your hub you may see the above message

| 0 |
|---|
|   |
|   |
|   |
|   |

Enter your WiFi password and press 'next'

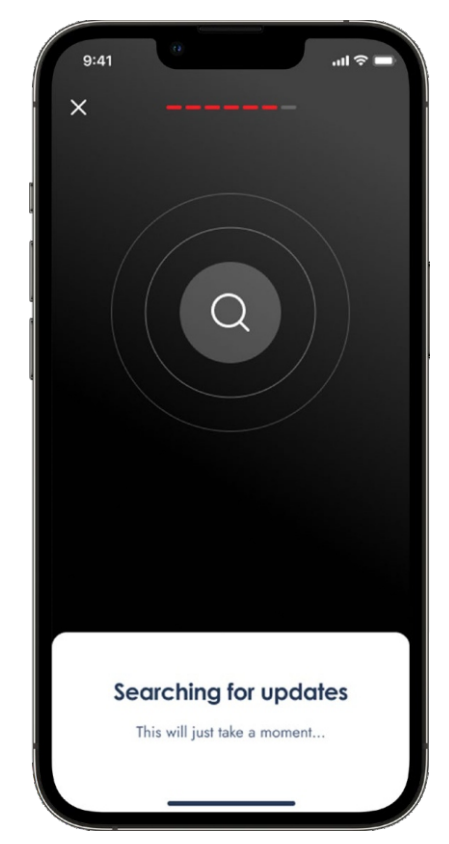

Searching for updates to the WiFi firmware, please wait

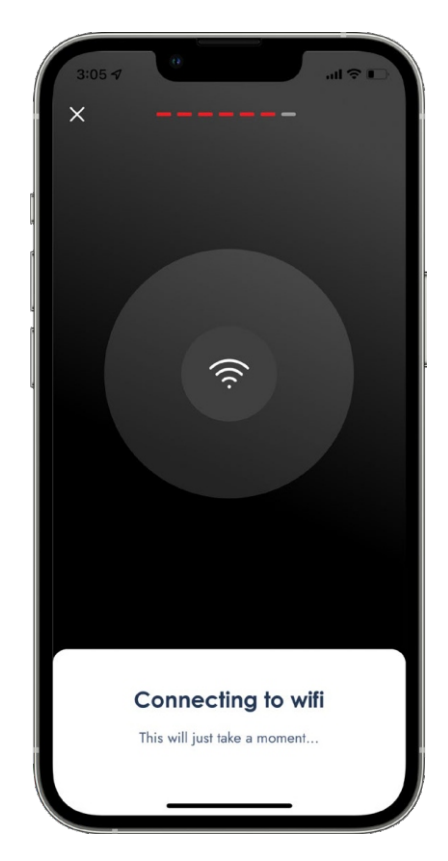

The app will now connect to your WiFi – this can take several minutes

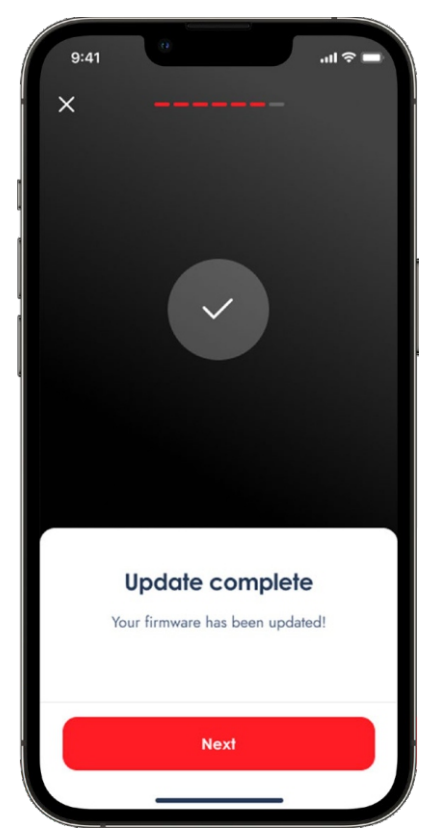

Firmware now updated, click on "Next"

# SMART HUB SETUP GUIDE

SMART PHONE APP Page 4

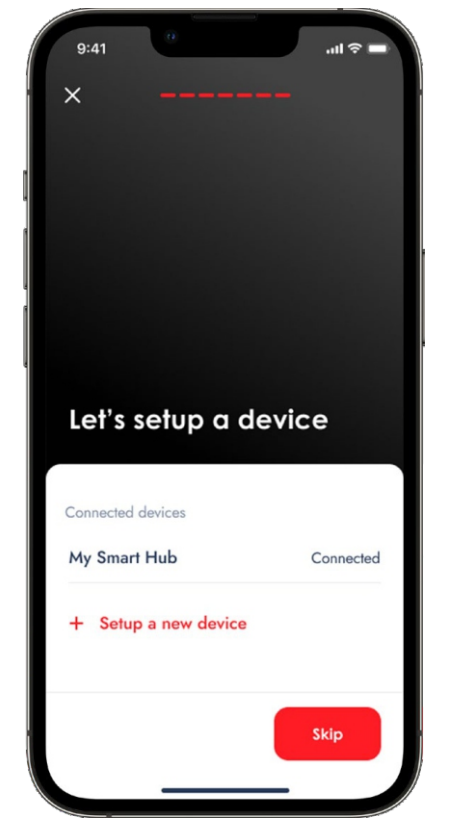

Now you will need to link your opener or other device to the hub, click "+ set up a new device"

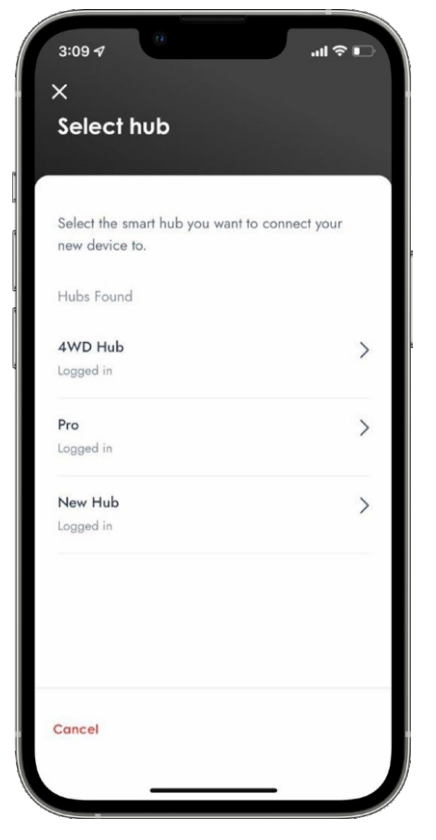

Select the hub that you wish to connect your opener to (If you have multiple hubs)

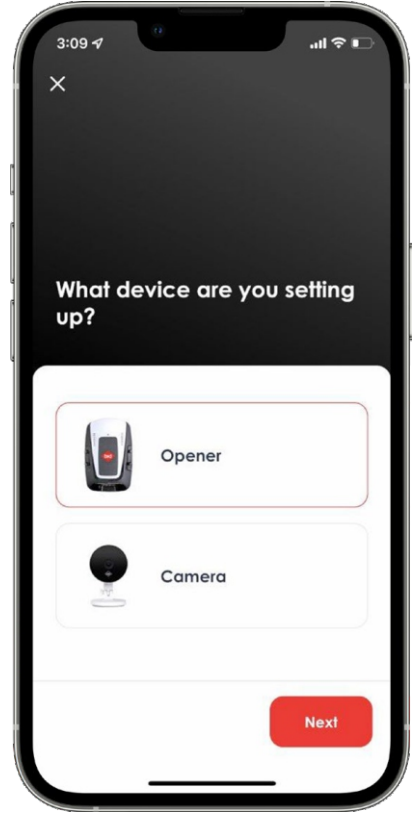

Select Opener and press "Next"

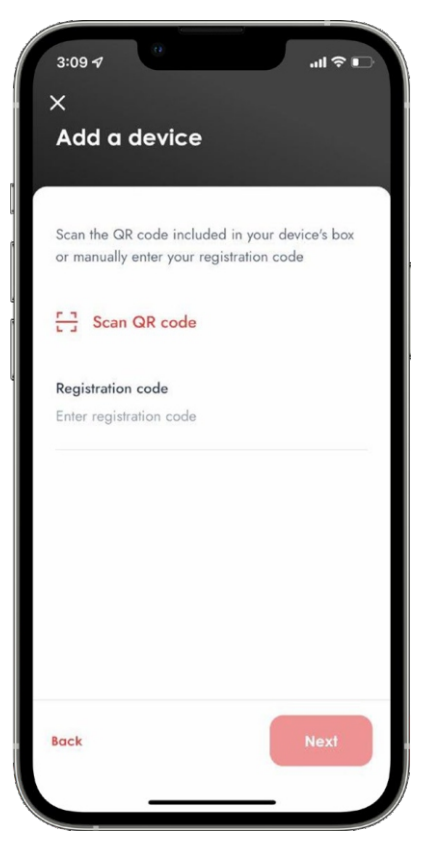

Click Scan QR Code or enter your registration code manually

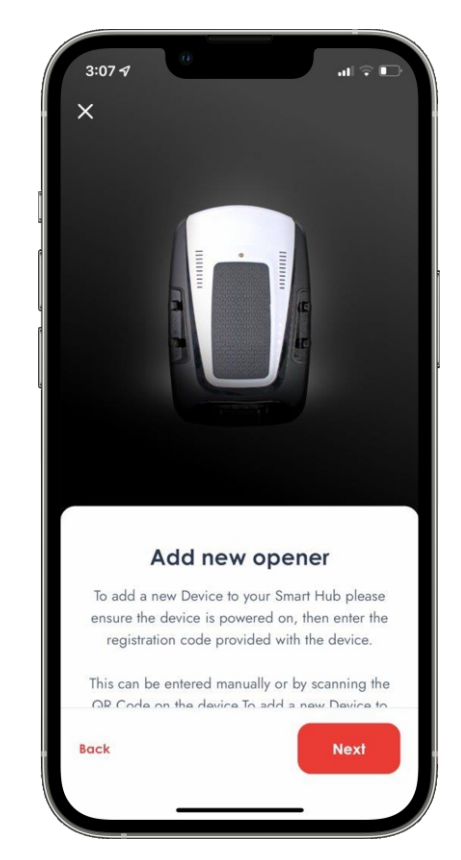

Ensure your device is powered on and you have your registration code or QR card, Press "Next"

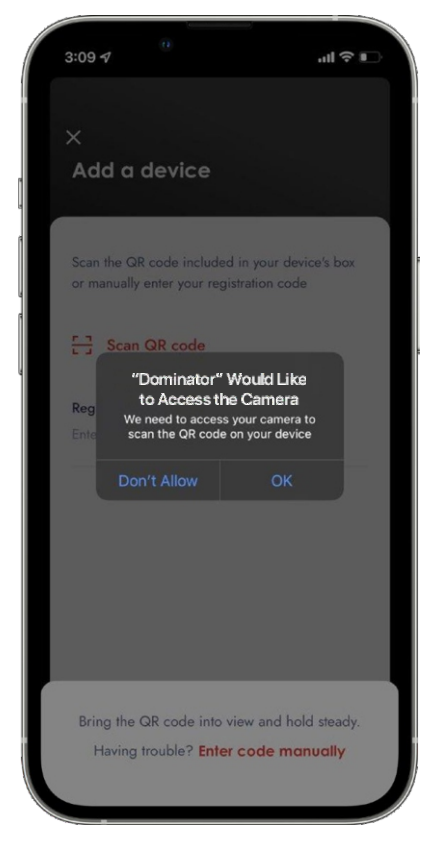

If using a QR code press "OK" so that you can scan it

#### SMART HUB SETUP GUIDE SMART PHONE APP

Page 5

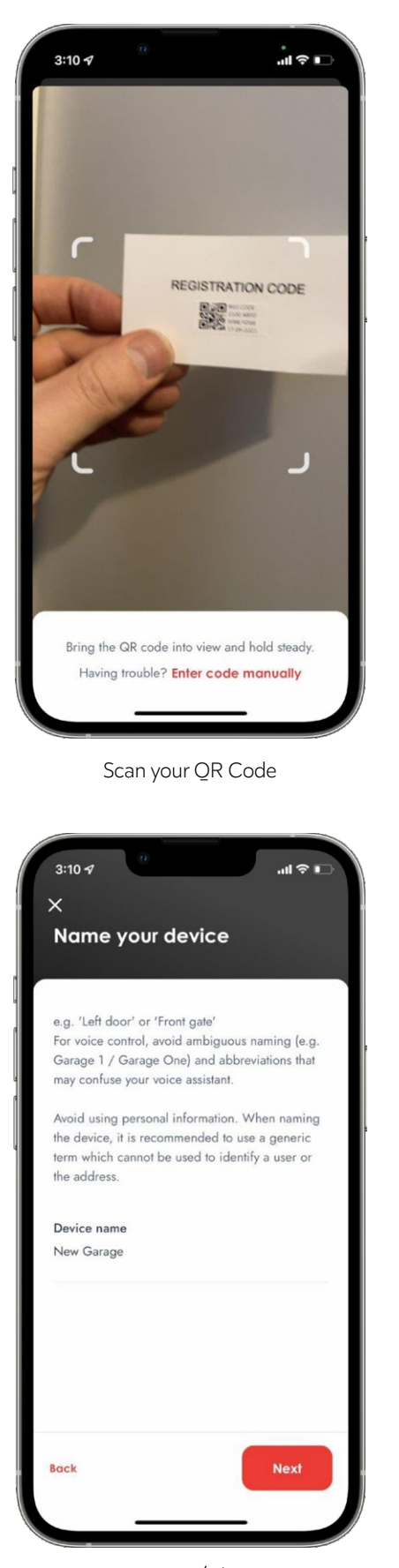

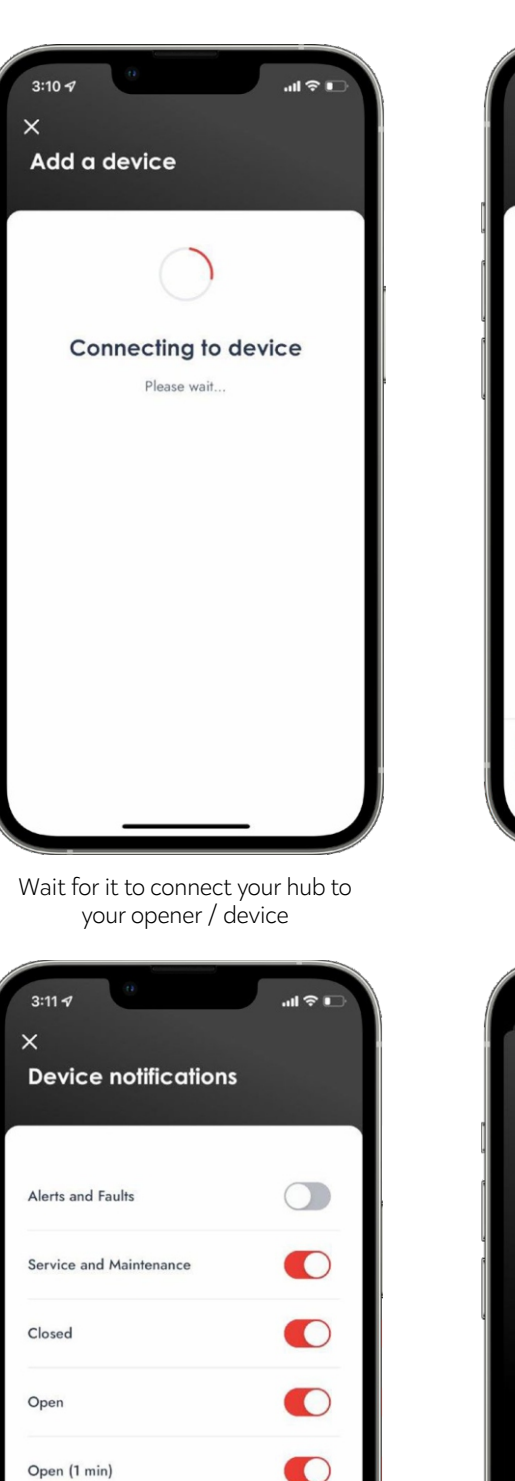

Done

Choose any notifications you want

from the app and press "Done"

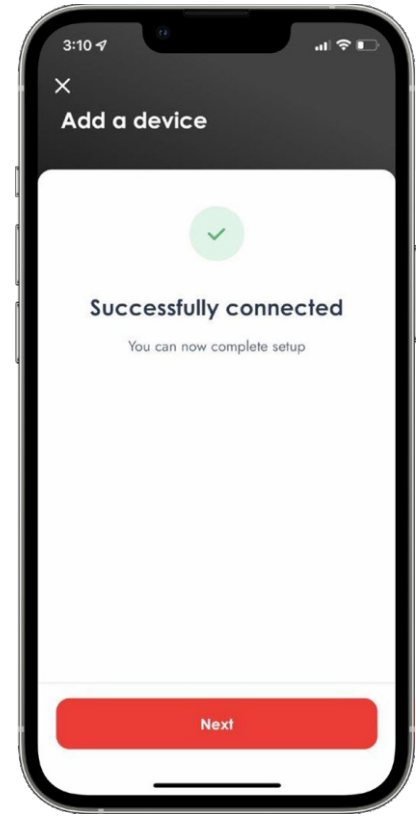

You have now connected – Press "Next"

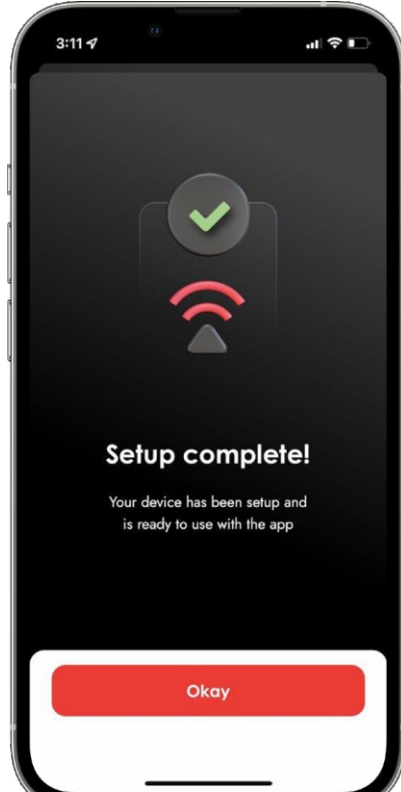

Set up complete – your smart opener is now ready to use. Press "Okay" to view your opener dashboard

Give your opener / device a name - i.e. Left Garage and press "Next" Open (2 min)

Open (5 min)

Back